# SALUS<sup>®</sup> c o n t r o l s HTRS-RE(30)

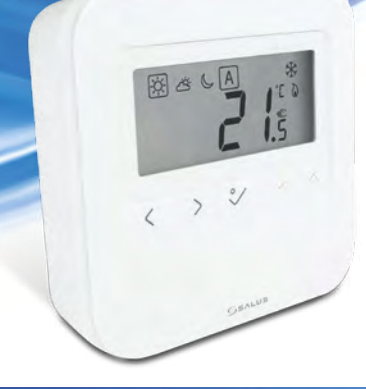

<u>x</u> 111 30

Installation Guide

lsue date: 06 2020 Version:23/03/18 V013

Actors controls is a member of the computine croup Asintaining a policy of continuous product development SALUS Controls plc reserve the right to hange specification, design and materials of products listed in this brochure without prior notice.

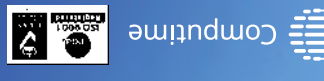

www.saluscontrols.com

PRODUCER: SALUS Controls Plc Units 8-10 Northfield Business Park Forge Way, Parkgate, Rotherham S60 1SD, United Kingdom

# 🔵 Wprowadzenie

HTRS-RF(30) to cyfrowy, natynkowy regulator pokojowy. Za pośrednictwem jednostki koordynującej C010RF w trybie offline (bez Internetu), może zostać skonfigurowany do pracy jako regulator dobowy. W trybie offline, może komunikować się z urządzeniami serii iT600RF: listwą centralną KL10RF/KL08RF, TRV - elektroniczną głowicą grzejnikową, RX10RF – modułem sterującym. Regulator ma możliwość sterowania przez Internet (tryb online). Wówczas za pomocą aplikacji SALUS Smart Home i z użyciem bramki internetowej UGE600 może współpracować z pozostałymi elementami serii iT600RF.

# Zgodność produktu

Produkt jest zgodny z następującymi dyrektywami UE: EMC 2014/30/EU, LVD 2014/35/EU, RED 2014/53/EU oraz RoHS 2011/65/EU. Pełne informacje dostępne są na stronie internetowej www.saluslegal.com. (M) 2405-2480MHz; <14dBm

# Bezpieczeństwo

Używać zgodnie z regulacjami obowiązującymi w danym kraju oraz na terenie UE. Urządzenie należy używać zgodnie z przeznaczeniem, utrzymując je w suchym stanie. Produkt wyłącznie do użytku wewnątrz budynków. Przed czyszczeniem suchą szmatką należy odłączyć urządzenie od zasilania.

## 💓 Úvod

HTRS-RF(30) je bezdrátový digitální pokojový termostat kompatibilní se zařízeními, které jsou součástí řady iT600, jako jsou: svorkovnice KL08RF, termostatická hlavice TRV10RFM a kotlový přijímač RX10RF. Pokud chcete aby termostat ovládal zařízení prostřednictvím internetu (online režim), použijte univerzální bránu UGE600 a přiřadte jej v aplikaci SALUS Smart Home. Můžete také použít termostat pro lokální ovládání zařízení bez připojení k internetu (režim Offline), v tomto případě musí být komunikace mezi zařízeními provedena pomocí koordinátoru C010RF.

Shoda výrobku

Tento produkt vyhovuje směrnicím EMC 2014/30/EU, LVD 2014/35/EU, RED 2014/53/EU a RoHS 2011/65/EU. Úplný text prohlášení o shodě EU naleznete na adrese www.saluslegal.com. ((Q)) 2405-2480MHz; <14dBm

# 🕂 Bezpečnostní informace

Používejte v souladu s předpisy. Pouze pro vnitřní použití. Udržujte přístroj suchý. Před čištěním přístroje (pouze suchým hadříkem) jej odpojte od napájení.

## 阿 Введение

HTRS-RF(30) - это беспроводной электронный термостат. Терморегулятор может работать с любым устройством системы Smart Home (либо с помощью CO10RF, либо UGE600), например: KL10RF/KL08RF центры коммутации, TRV - термоголовки, RX10RF - исполнительное устройство. Терморегулятор может работать в офлайн (без доступа к интернету) режиме только с координатором сети CO10RF. Устройство может работать также через интернет - для этого используйте его вместе с универсальным интернетшлюзом (UGE600 - продается отдельно!) и приложением для Умного Дома – SALUS Smart Home.

#### Продукция соответствует

Компания SALUS Controls информирует, что данное оборудование соответствует Директивам EC: EMC 2014/30/EU, LVD 2014/35/ EU, RED 2014/53/EU, RoHS 2011/65/EU. Полную информацию относительно Декларации соответствия найдете на нашем сайте: www.saluslegal.com. ((Q)) 2405-2480MHz; <14dBm

# 🗥 Информация по безопасности

Используйте согласно инструкции по эксплуатации, а также правилам, действующим в ЕС и стране установки. Это устройство должно устанавливаться компетентным специалистом. Применяйте согласно назначению и только внутри сухих помещений. Важно: не подключать под напряжением. Протирайте прибор сухой тряпкой. Перед очисткой отключите питание.

# Introducere

HTRS-RF(30) este un termostat digital ambiental fără fir compatibil cu dispozitive din sistemul iT600, precum: centrul de comandă KL08RF, capul termostatic TRV10RFM și receptorul de cazan RX10RF. În cazul în care doriți un control prin internet (online), vă rugăm folosiți gateway-ul universal UGE600 prin intermediul aplicației SALUS Smart Home. Puteți, de asemenea, controla dispozitivele în mod local fără conexiune la internet (offline), însă în acest caz comunicarea dintre dispozitive trebuie făcută folosind coordonatorul C010RF.

## Conformitatea produsului

Acest produs este în conformitate cu următoarele directive europene: EMC 2014/30/EU, LVD 2014/35/EU, RED 2014/53/ EU și RoHS 2011/65/EU. Textul integral al Declarației de conformitate UE este disponibil la următoarea adresă de internet: www.saluslegal.com. (Q) 2405-2480MHz; <14dBm

# 🗥 Informații de siguranță

-

Комфортная температура

4. Авто режим

5. Режим Зашиты от

замерзания

1. Temperatură de confort

Mod Auto

Стандартная температура

Экономная температура

Temperatură standard

Temperatură redusă

5. Mod protecție anti-îngheț

6. Mod încălzire pornit

6

8.

9

Режим нагрева включен

Подключение к Интернету

Режим Охлаждения Вкл.

10. Ручной режим / Временный Ручной

10. Mod manual / suprareglare temporară

Сигнал RF

режим

Semnal RF

Conexiune la internet

Mod răcire pornit

11. Temperatura curentă

12 Cheie blocare

Utilizați în conformitate cu reglementările UE și reglementările naționale. Numai pentru utilizare în interior. Mențineți dispozitivul complet uscat. Deconectați echipamentul înainte de a îl curăța cu un prosop uscat.

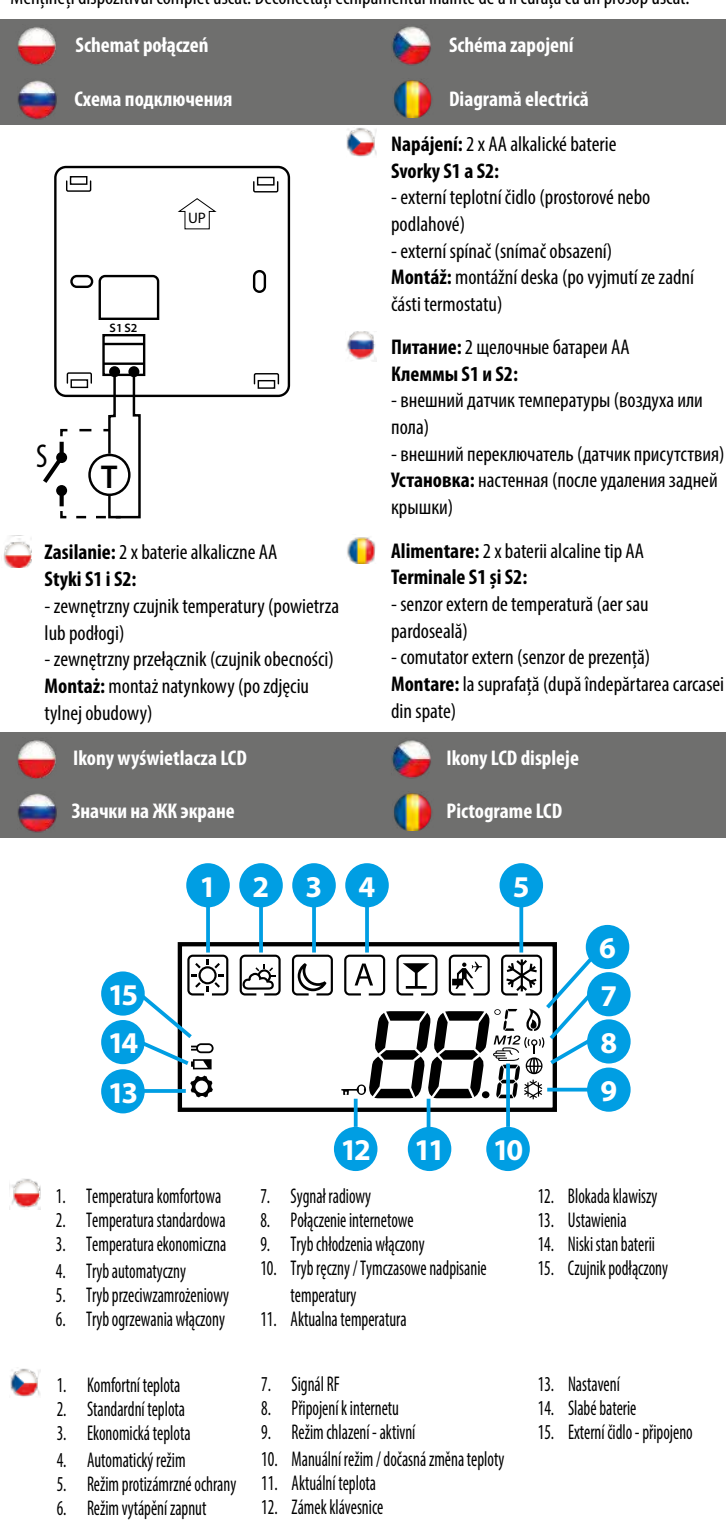

11. Текущая температура

12. Блокировка кнопок

14. Состояние батареи

14. Baterie descărcată

15. Senzor conectat

15. Датчик подключенный

13. Настройки

13. Setări

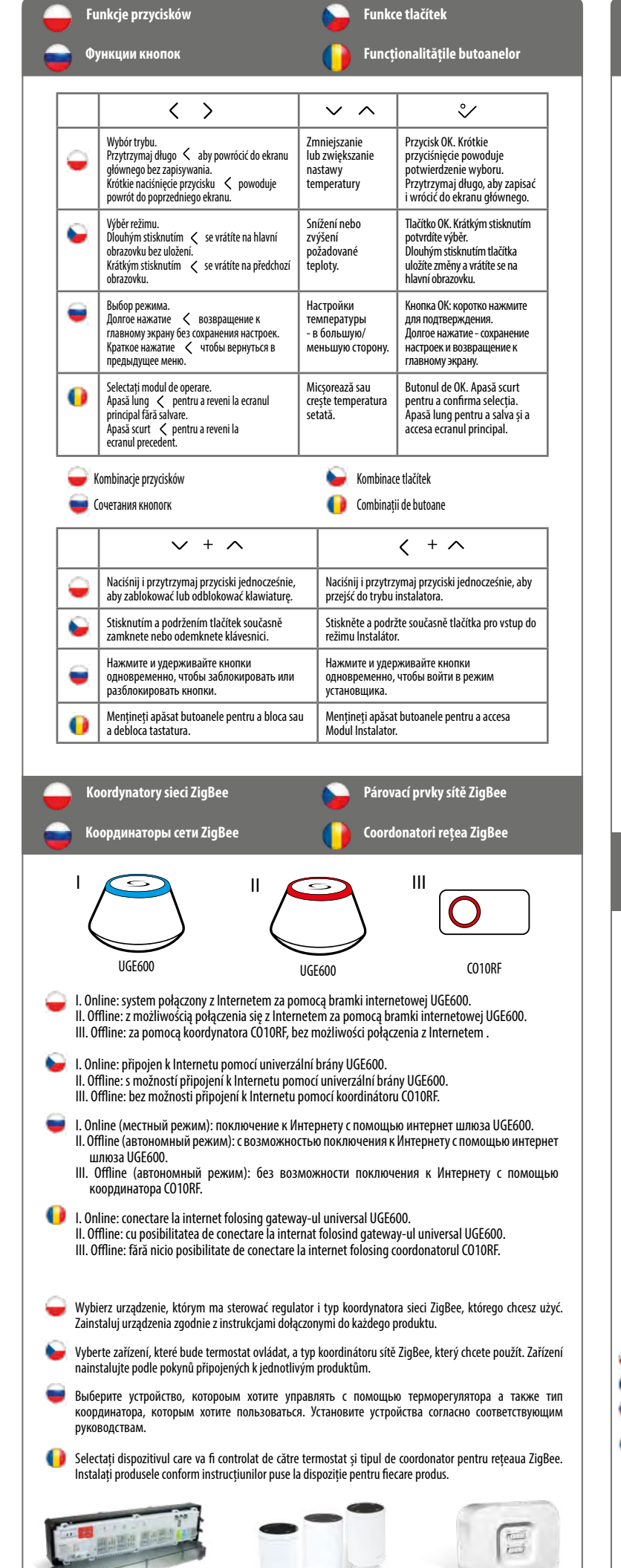

-

TRV10RFM

RX10RF

KI 08RF

# Pierwsze uruchomienie

#### Первый пуск

bo at- 🛄.2

0

🥃 Po włożeniu baterii regulator wyświetli wersję oprogramowania i uruchomi się.

Po vložení baterií se na termostatu zobrazí verze software a zapne se.

2

После установки батареек на экране термостата появится информация о версии ПО, потом термостат включится.

88 68 88 88

3

È.

🚺 După introducerea bateriilor, termostatul va afișa versiunea de software și va porni.

> 2/1 4 6 Ūs *∞*-*₩*-US<sub>ε</sub>-🤪 Po pierwszym uruchomieniu wyświetli się ekran wyboru parowania regulatora: z ogrzewaniem podłogowym (UFH) lub z głowicami grzejnikowymi (rAd): 🧕 Po prvním zapnutí můžete zvolit spárování termostatu buď s podlahovým topením (UFH) nebo s radiátory (rAd): 👿 Выберите тип системы (теплый пол - UFH или радиаторы - rAd) отопления и устройство, с которым должен работать терморегулятор: Oupă prima pornire, puteți alege să asociați termostatul fie pentru încălzirea prin pardoseală (UFH), fie pentru încălzirea prin radiator (rAd): Listwa do ogrzewania podłogowego KL08RF Głowica termostatyczna TRV10RFM rR d Centrální svorkovnice KLO8RF 🥃 Termostatická radiátorová hlavice TRV10RFM 🔲 Центр коммутации - KLO8RF 🔲 Термоголовка - TRV10RFM Centru de comandă KL08RF Cap termostatic TRV10RFM Rozszerzona konfiguracja Rozšířená konfigurace Расширенная конфигурация Configurare avansată 曼 Rozszerzona konfiguracja powinna być używana tylko wtedy, gdy chcemy sparować regulator z

Rozszerzona konfiguracja powinna być używana tylko wtedy, gdy chcemy sparować regulator z modułem sterującym RX10RF. Aby to zrobić, należy przytrzymać jednocześnie przyciski pokazane poniżej, aż wszystkie widoczne ikony migną jeden raz.

Rozšířená konfigurace by měla být použita pouze v případě, že chcete termostat spárovat s přijímačem kotle. Chcete-li tak učinit, současně stiskněte níže uvedená tlačítka, dokud nebudou blikat všechny viditelné ikony.

Проведите расширенную конфигурацию только тогда, когда хотите сопряжить регулятор с исполнительным устройством (RX10RF). Чтобы это сделать нажмите данные кнопки одновременно и удерживайте их пока все значки, видимые на экране не вспыхнуть один раз.

Configurarea avansată trebuie folosită doar dacă vreţi să asociaţi termostatul cu receptorul de cazan. Pentru aceasta, apăsaţi simultan butoanele indicate mai jos până cănd ecranul clipeşte o dată.

|                             |                           | <ul> <li>Wybierz typ ur pokazano poni pokazano poni obrázků:</li> <li>Zvolte typ za obrázků:</li> <li>Bыберите тип приведенного</li> <li>Alegeți tipul ceranele următ</li> </ul> | ządzenia do parowania jak<br>żej:<br>řízení podle následujících<br>п системы отопления из<br>ниже списка:<br>lispozitivului în funcție de<br>roare:                                   |
|-----------------------------|---------------------------|----------------------------------------------------------------------------------------------------|----------------------------------------------------------------------------------------------------|
| UF X                        | rR d                      | rE[l                                                                                                    | rE [2                                                                                                    |
| 글 Ogrzewanie podłogowe      | Ggrzewanie grzejnikowe    | 🝚 RX10RF w trybie RX1                                                                                                    | Generation RX10RF w trybie RX2                                                                                                    |
| 🍃 Podlahové vytápění        | Radiátorové vytápění      | 🤪 RX10RF v režimu RX1                                                                                                    | 💊 RX10RF v režimu RX2                                                                                                    |
| 📷 Теплый пол                | 💗 Радиаторное отопление   | 💗 RX10RF конфигурирован<br>как RX1                                                                                                    | RX10RF конфигурирован как RX2                                                                                                    |
| 📔 Încălzire prin pardoseală | 间 Încălzire prin radiator | 🕞 RX10RF în modul RX1                                                                                                    | 🕞 RX10RF în modul RX2                                                                                                    |
| 4                           | 5                         | 6                                                                                                    | 0                                                                                                    |
|                             | (rad USE)                 |                                                                                                    | $\overbrace{\underbrace{r \in \mathcal{L}^2 \bigcup \mathcal{L}_{\mathcal{E}}^{\vee}}_{\checkmark \land \land \land}}^{r \in \mathcal{L}^2 \bigcup \mathcal{L}_{\mathcal{E}}^{\vee}}$ |

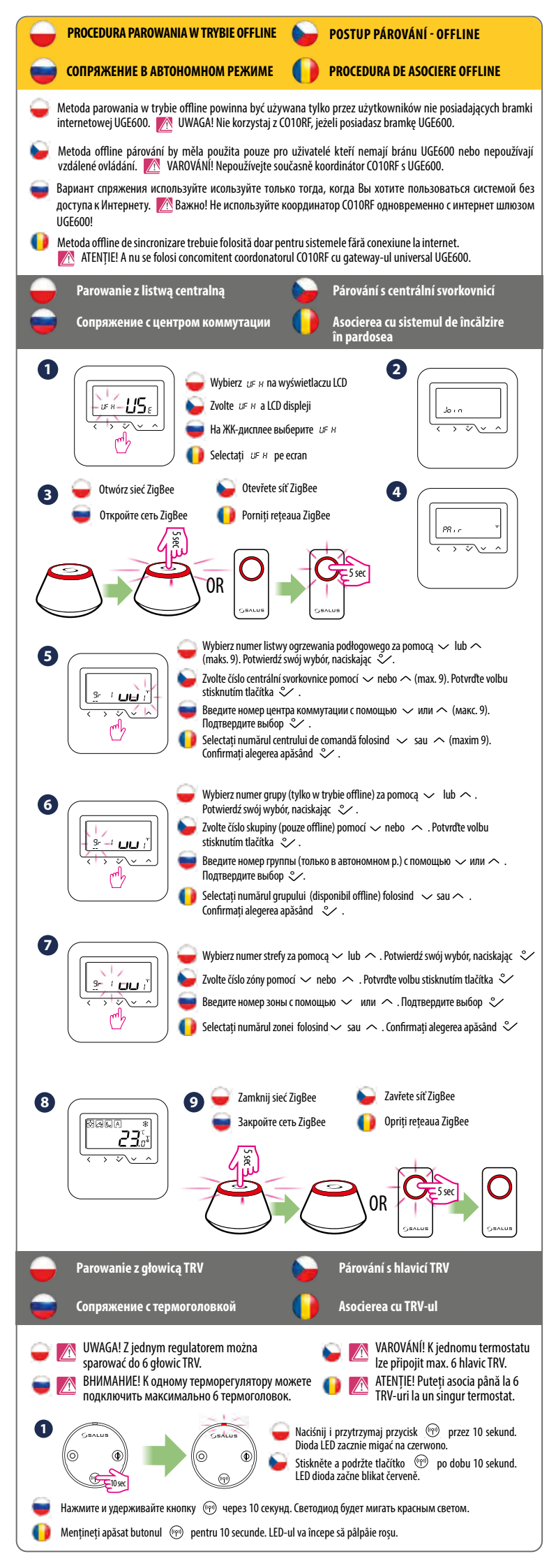

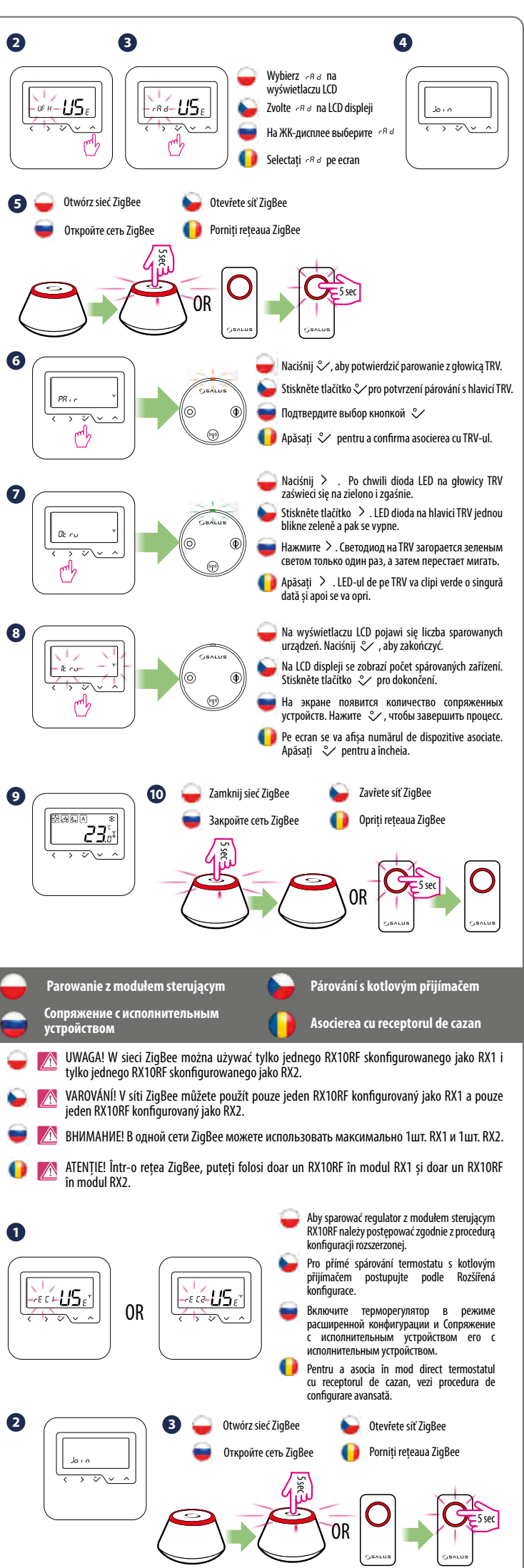

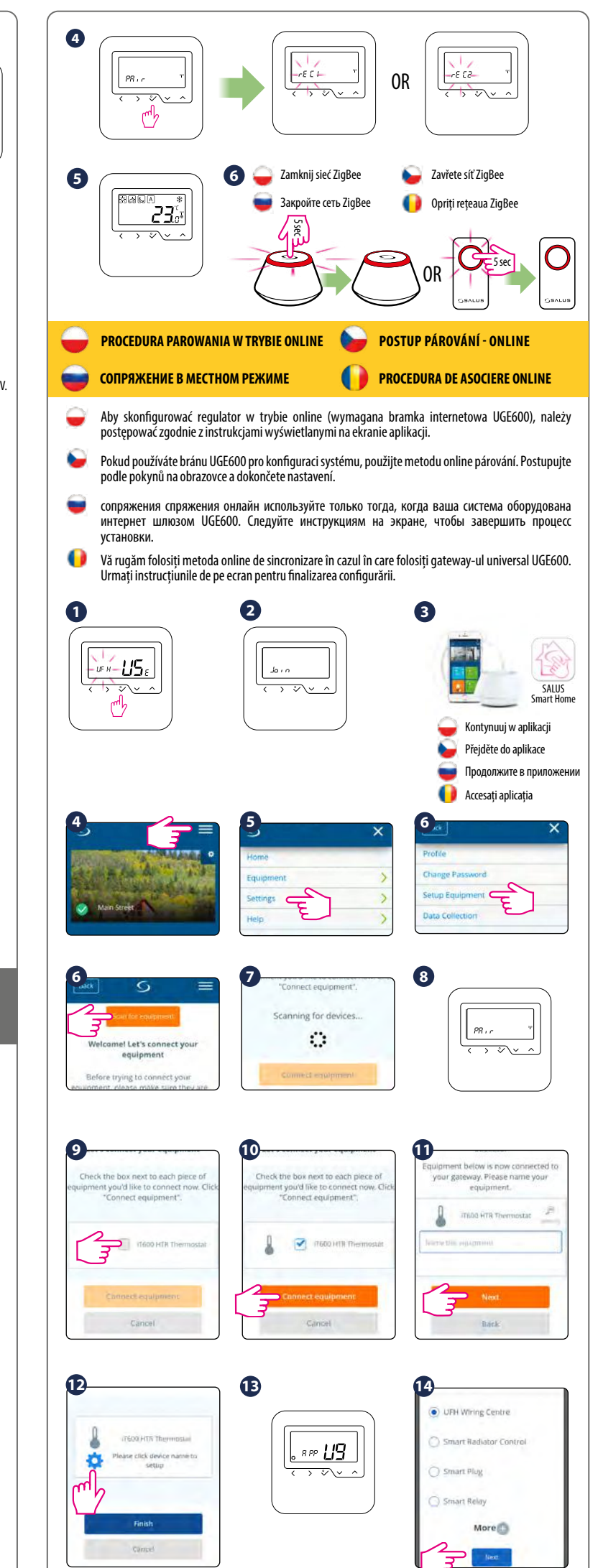

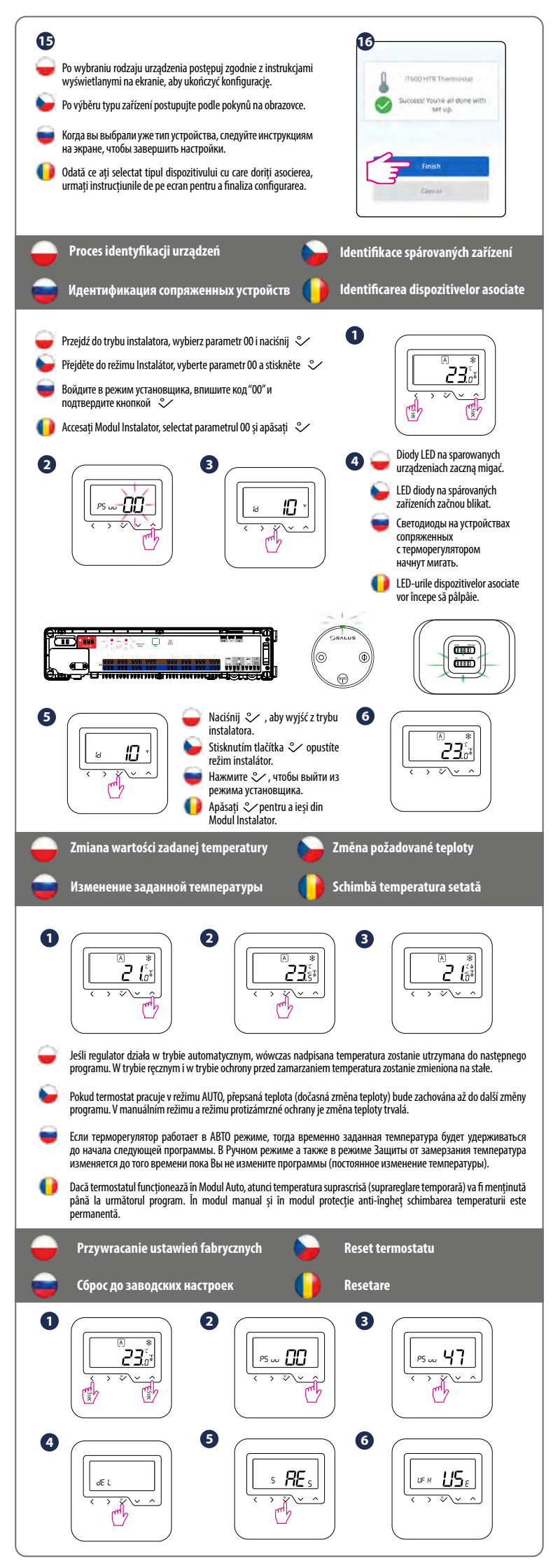